## **GSM/IO (v1.0)** 8 OPTOISOLATED INPUTS 4 OPEN-DRAIN TRANSISTOR OUTPUTS SMS CONTROL AND ALARM NOTIFICATIONS USB CONFIGURATION

## Instruction manual Configuration software manual

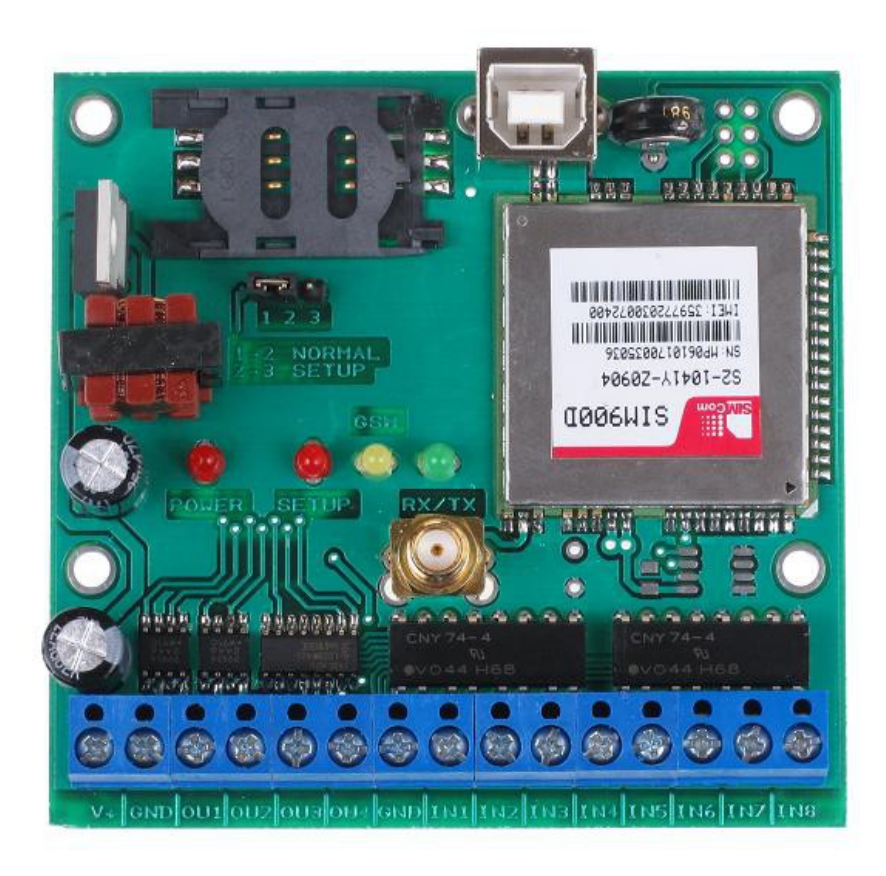

Designer: Mateusz Płociński SQ3PLX Producer: Microsat info@microsat.com.pl

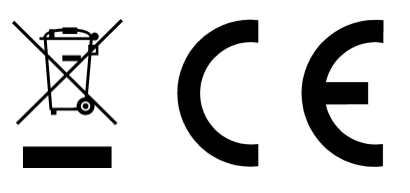

## Table of Contents

| 1. Technical parameters                  | 2 |
|------------------------------------------|---|
| 2. Device description                    | 3 |
| 2.1. User accessible connectors and leds | 4 |
| 2.2. Output pin schematic                | 4 |
| 2.3. Input pin schematic                 | 5 |
| 3. USB driver installation               | 5 |
| 4. GSM/IO Configurator application       | 5 |
| 4.1. Entering configuration              | 5 |
| 4.2. GSM/IO Configurator main window     | 6 |
| 4.3. GSM Settings tab                    | 6 |
| 4.4. Inputs tab                          | 7 |
| 4.5. Outputs tab                         | 7 |
| 5. Date and time configuration           | 8 |

# 1. Technical parameters

| Dimensions                 | 81x77mm                             |
|----------------------------|-------------------------------------|
| Weight                     | 45g                                 |
| Supply voltage             | 12VDC typ. (9 - 16VDC)              |
| Power consumption          | 40mA (500mA peak with GSM activity) |
| Operation temperature      | -30°C / +70°C                       |
| Number of inputs           | 8                                   |
| Input type                 | Phototransistor                     |
| Number of outputs          | 4                                   |
| Output current             | 2A max.                             |
| Output type                | Open-drain MOSFET transistor        |
| Configuration/PC connector | USB-B (printer cable type)          |
| GSM module                 | SIM900D                             |

### 2. Device description

GSM/IO is a simple GSM device designed for remote control of digital inputs and outputs. It can be used for switching external devices with a single SMS command. GSMIO is also capable of sending an alarm SMS to configured administrator telephone numbers when there is a change on one of its inputs.

GSM/IO can be used as a simple control panel for a home or storehouse security. You can simply connect intrusion or motion sensor to one of its inputs and configure it to send SMS to your telephone number when sensor violation is detected.

GSM/IO can also be used as a remote switch or reset for other devices. For example you can connect it to a network router and remotely cut power when it hangs up for some reason.

Please remember that you need to use an external relay if you want to control high voltage or AC devices. GSM/IO inputs and outputs are designed to work with passive devices or devices with voltage levels of 0-12VDC.

#### 2.1. User accessible connectors and leds

User accessible connectors are shown below.

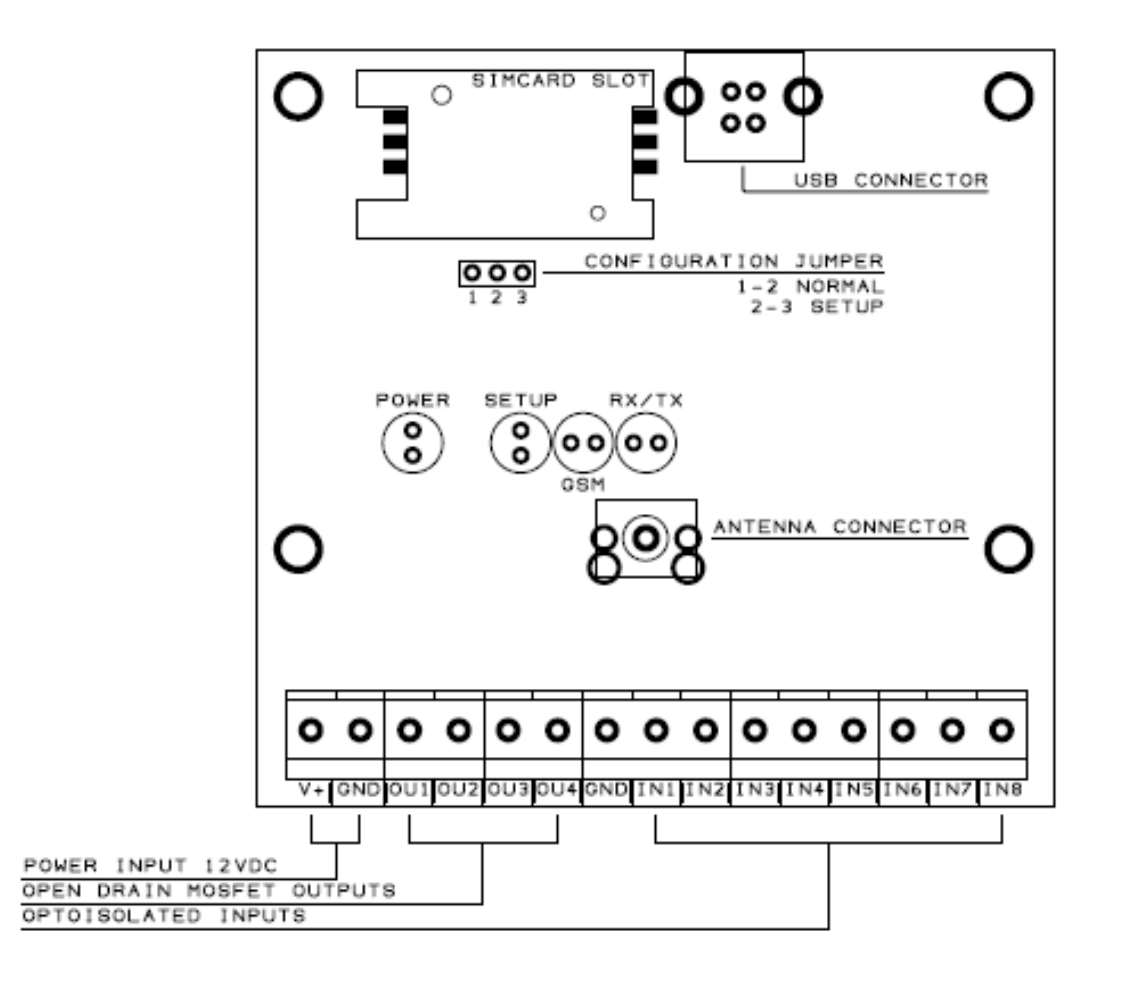

#### 2.2. Output pin schematic

GSM/IO outputs are based on N-MOSFET transistor. When activated, it will connect output pin to ground.

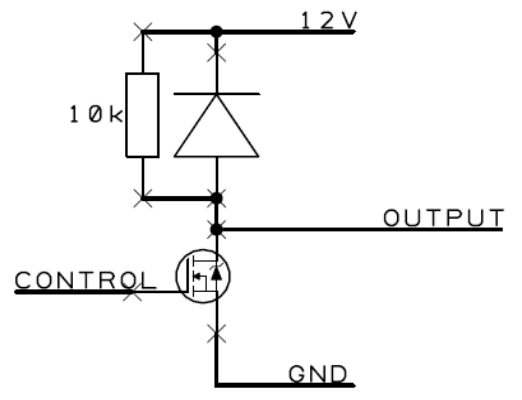

#### 2.3. Input pin schematic

GSM/IO inputs are based on phototransistor. It will signalize input activation when shorted to ground by external device, for example a simple switch connected between input and ground.

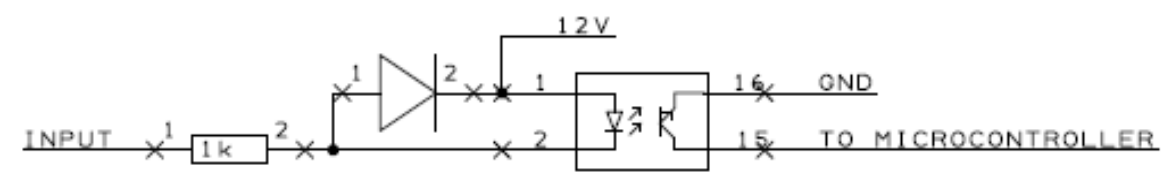

## 3. USB driver installation

USB communication is based on widely used FT232RL integrated circuit from FTDI. FTDI provides and frequently updates drivers for all Microsoft operating systems so GSM/IO is fully compatible with newer and older versions of Windows operating system. Driver installation procedure:

- do not connect GSM/IO to PC before installing drivers, disconnect it if it is already connected,
- run the driver package .exe file from GSM/IO archive,
- after driver installation you can connect GSM/IO to USB,
- after a short while device should be detected and visible in Windows system.

## 4. GSM/IO Configurator application

#### 4.1. Entering configuration

To enter configuration please follow this procedure:

- disconnect GSM/IO from USB and power source,
- move the configuration jumper to position 2-3 (setup),
- connect power and USB,
- red SETUP led should start blinking signalizing that the device is in configuration

stage,

• Now you can run GSM/IO Configurator application.

#### 4.2. GSM/IO Configurator main window

Main Configurator window is presented below:

| A GSMIO Configurator v1.0                                                                                                    |      |  |  |  |  |
|----------------------------------------------------------------------------------------------------|------|--|--|--|--|
| Connect Configuration Eirmware                                                                                                    |      |  |  |  |  |
| GSM Settings Inputs Outputs                                                                                                    |      |  |  |  |  |
| Simcard PIN:                                                                                                    | 1234 |  |  |  |  |
| Admin number 1:                                                                                                    |      |  |  |  |  |
| Admin number 2:                                                                                                    |      |  |  |  |  |
| Admin number 3:                                                                                                    |      |  |  |  |  |
| Admin number 4:                                                                                                    |      |  |  |  |  |
|                                                                                                    |      |  |  |  |  |
|                                                                                                    |      |  |  |  |  |
| For best compatibility please disable the PIN on simcard before using it with GSMID. Please use adminitelephone numbers preceded with 2-digit country code |      |  |  |  |  |
|                                                                                                    |      |  |  |  |  |
| Data exchange messages:                                                                                                    |      |  |  |  |  |
|                                                                                                    |      |  |  |  |  |
|                                                                                                    |      |  |  |  |  |
|                                                                                                    |      |  |  |  |  |
|                                                                                                    |      |  |  |  |  |
|                                                                                                    |      |  |  |  |  |

Application menu options:

- Connect click to open connection with GSM/IO,
- Configuration/Write to device writes current configuration data from application fields to the device,
- Configuration/Read from device reads current configuration from the device and displays it in application window,
- Configuration/Save to file writes current configuration data from application fields to the device,
- Configuration/Read from file reads current configuration from file and displays it in application windows,
- Firmware/Write to device writes a new firmware file to the device, this function can be used when new device firmware will be published.

Application tabs:

- GSM Settings PIN and phone numbers settings,
- Inputs input configuration,
- Outputs output configuration,
- Data exchange messages this field displays information about data exchange between GSM/IO and Configurator application.

#### 4.3. GSM Settings tab

- Simcard PIN please enter you cards PIN number,
- Admin number 1, 2, 3, 4 These telephone numbers are administrator numbers which can issue commands and receive alerts from device. It is necessary to enter these numbers with country code at the beginning (ex. for Poland the country code is 48, and example phone number is 665122147 so we can write: 48665122147).

#### 4.4. Inputs tab

| 🕕 семно со                     | nfigurator v1.                | 0                      |                             |                          |                         |                                 |                                   |
|--------------------------------|-------------------------------|------------------------|-----------------------------|--------------------------|-------------------------|---------------------------------|-----------------------------------|
| Connect Configuration Firmware |                               |                        |                             |                          |                         |                                 |                                   |
| GSM Settings                   | Inputs Output                 | :s                     |                             |                          |                         |                                 |                                   |
|                                | Input change<br>notification: | Input type:<br>(NO/NC) | Time to alarm:<br>(x 100ms) | Phone number:<br>1 2 3 4 | Max. SMS:<br>(sms/hour) | Alarm activation text:<br>(SMS) | Alarm deactivation text:<br>(SMS) |
| Input 1:                       | Off 🗨                         | NO 💌                   | 5                           |                          | 10                      | alarm input 1                   | return input 1                    |
| Input 2:                       | Off 🗨                         | NO 💌                   | 5                           |                          | 10                      | alarm input 2                   | return input 2                    |
| Input 3:                       | Off 🗨                         | NO 💌                   | 5                           |                          | 10                      | alarm input 3                   | return input 3                    |
| Input 4:                       | Off 🗨                         | NO 💌                   | 5                           |                          | 10                      | alarm input 4                   | return input 4                    |
| Input 5:                       | Off 🗨                         | NO 💌                   | 5                           |                          | 10                      | alarm input 5                   | return input 5                    |
| Input 6:                       | Off 🗨                         | NO 💌                   | 5                           |                          | 10                      | alarm input 6                   | return input 6                    |
| Input 7:                       | Off 🗨                         | NO 💌                   | 5                           |                          | 10                      | alarm input 7                   | return input 7                    |
| Input 8:                       | Off 🗨                         | NO 💌                   | 5                           |                          | 10                      | alarm input 8                   | return input 8                    |
| Data exchan <u>c</u>           | je messages:                  |                        |                             |                          |                         |                                 |                                   |
|                                |                               |                        |                             |                          |                         |                                 |                                   |

- Input change notification if set to "Off", input changes will be ignored. Set to "On" to use this input,
- Input type if set to "NO" the input will be normally open, it will signal the alarm when connected to ground. If set to "NC" the input will be normally open, it will signal the alarm when left unconnected or connected to 12V,
- Time to alarm this setting will change the amount of time before alarm detection. For example if set to 5, the input must be shortened for at least 500ms to signal alarm,
- Phone number these checkboxes select administrator phone numbers on which the SMS alarm messages will be sent,
- Alarm activation text (24 symbols max. only letters, digits, and spaces) this SMS content will be sent on alarm activation. Leave blank if you don't want to send alarm SMS,
- Alarm deactivation text (24 symbols max. only letters, digits, and spaces) this SMS content will be sent on alarm deactivation, when input will return to open state. Leave blank if you don't want to send alarm SMS.

## 4.5. Outputs tab

| 🔒 GSMIO Co                     | nfigurator v1.                 | 0                       |                           |                           |                             |                                  |                                    |
|--------------------------------|--------------------------------|-------------------------|---------------------------|---------------------------|-----------------------------|----------------------------------|------------------------------------|
| Connect Configuration Firmware |                                |                         |                           |                           |                             |                                  |                                    |
| GSM Settings Inputs Outputs    |                                |                         |                           |                           |                             |                                  |                                    |
|                                | Output stability:<br>(BI/MONO) | Output type:<br>(NO/NC) | Active time:<br>(x 100ms) | Activation text:<br>(SMS) | Deactivation text:<br>(SMS) | Activation notification<br>(SMS) | Deactivation notification<br>(SMS) |
| Output 1:                      | Monostab. 💌                    | NO 🔻                    | 10                        | set1                      | clear1                      | alarm output 1                   | return output 1                    |
| Output 2:                      | Monostab. 💌                    | NO 💌                    | 10                        | set2                      | clear2                      | alarm output 2                   | return output 2                    |
| Output 3:                      | Monostab. 💌                    | NO 💌                    | 10                        | set3                      | clear3                      | alarm output 3                   | return output 3                    |
| Output 4:                      | Monostab. 💌                    | NO 💌                    | 10                        | set4                      | clear4                      | alarm output 4                   | return output 4                    |
|                                |                                |                         |                           |                           |                             |                                  |                                    |
| Data exchang                   | ge messages:                   |                         |                           |                           |                             |                                  |                                    |
|                                |                                |                         |                           |                           |                             |                                  |                                    |
| Ĺ                              |                                |                         |                           |                           |                             |                                  |                                    |
|                                |                                |                         |                           |                           |                             |                                  |                                    |

- Output stability if set to Monostability, this output will be set on activation for time set in Active time and then return to inactive state. If set to Bistability, this output will be set on activation and will stay in this state until deactivation SMS reception,
- Output type if set to "NO" this output inactive state will be not shortened and active state will be shortened. If set to "NC" this output inactive state will be shortened and active state will not be shortened,
- Activation text (24 symbols max. only letters, digits, and spaces, case insensitive)
   this is the SMS content which will activate the output,
- Deactivation text (24 symbols max. only letters, digits, and spaces, case insensitive) this is the SMS content which will deactivate the output in bistable mode,
- Activation text (24 symbols max. only letters, digits, and spaces) this SMS content will be sent back to sender as a confirmation of output activation. Leave blank if you don't want to send activation confirmation SMS,
- Deactivation text (24 symbols max. only letters, digits, and spaces) this SMS content will be sent back to sender as a confirmation of output deactivation. Leave blank if you don't want to send deactivation confirmation SMS.

## 5. Date and time configuration

Date and time is stored in GSM module hardware and real-time clock. Is must be set manually with special SMS sent from one of admin numbers:

• setdate:YY/MM/DD,hh:mm:ss

where YY is year, MM is month, DD is day, hh is hour, mm is minute, ss is second. After that the module should store the time and should remember it even after poweroff.